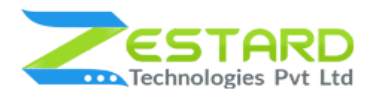

# REQUEST FOR QUOTE USER GUIDE

| REQUEST F | OR | QUOTE |  |
|-----------|----|-------|--|
| •         | -  |       |  |
|           | _  |       |  |
| -         | _  |       |  |
|           | —  |       |  |
|           | -  |       |  |
|           |    | \$ 🛑  |  |

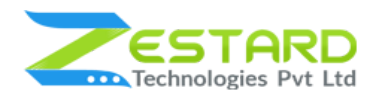

# **REQUEST FOR QUOTE M2**

# Table of Contents

| Table of Contents                                               | 2  |
|-----------------------------------------------------------------|----|
| Overview                                                        | 3  |
| Main Features                                                   | 4  |
| Reasons to choose Zestard's Request For Quote?                  | 5  |
| Installation Guide                                              | 6  |
| In short, for Professionals or Techie Person                    | 6  |
| Detailed Installation Instructions                              | 7  |
| Step 1: Connect to FTP and upload the unzipped extension folder | 7  |
| Step 2: Run Commands                                            | 7  |
| Step 3 : To confirm Installation and activation.                | 8  |
| User Guide                                                      | 9  |
| How to Configure Request for Quote Extension?                   | 9  |
| Get Support From Our Team                                       | 32 |

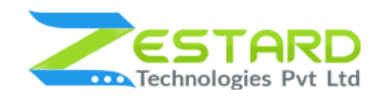

# **Overview**

Quotes are essential when the customer wants to negotiate the prices for bulk purchase of products. Zestard's Request For Quote(RFQ) extension helps you to better communicate with customers when you want to exchange quotes over bulk orders.

The Quote process is as simple as adding products to Quote Cart and sending the request to admin for further process. Each time a customer submits a Request For Quote, both the admin and the customer are notified by email and then admin or sales team can review the requested cart items and communicate with customers accordingly.

When the prices remain confidential you're able to provide order specific quotes to your customers which helps to build healthy relations with your customers. Our extension allows customers to send a request for quote for single as well as multiple products at the same time. Once received quotes admin and customer can check for the prices/update the price and after confirmation can finalize the price for all the products. Merchant has the rights to cancel, update and approve the quotes of customer and each time the quote gets updated both admin & customer is notified via email.

Our extension helps Merchant Improve customer interaction and collect qualified leads by facilitating them to quickly ask for products quote. The premium features of the extension helps you display the 'Add to Quote' option on selected categories and product detail page so that customers can easily request for quote.

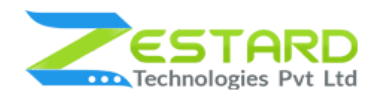

#### **REQUEST FOR QUOTE M2**

The extension allows admin to choose for which group of customers and for which store they want to enable 'Add to Quote' button and based on the settings button will be visible at the front side. Admin can set the days after which the quote will expire if the quote is not approved or rejected.

With email settings, you can keep the admin and customers well informed about changes to the requests. Request For Quote extension keeps track of the entire negotiation history made for all the quotes so admin/customer can check the history easily for a specific quote. Our extension also provides the feature to directly add the quote products to cart once the approval is done by admin.

### **Main Features**

- Hassel Free Quote Submission.
- Customer can submit multiple products for quote in just one go.
- Just like how you add products to cart, customers can add products to Quote Minicart for which quotation is to be sent.
- Must have extension for B2B looking to form long-term relationships by showing there is negotiation room on pricing.
- Restrict Customer Groups from backend for Quote Requests.
- Choose whether to show or hide the "Add to Quote" button on the specific product and category page.
- Restrict Quote Requests by Store from backend.
- Comments section available for customers to enter any specific notes on specific Quote requested.
- Customers can access all the quote requests from their accounts
- User-friendly interface for customers to apply for the quote.

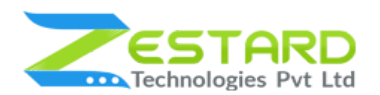

- Keeps track of entire negotiation history made between admin and customer.
- Customer can easily convert quotes to order once finalized.
- Create quotes in one click from product or category pages.
- Efficiently manage all requests received from customers within the Magento backend.
- Negotiate over the prices in a convenient way and maintain price logs for future reference.
- Secure and easy communication with the customers and also notify using email for each edit made to particular quote.
- Quote gets expired after the number of days specified by the admin if the quote is not approved/rejected.
- Customer receives notification in email if their quote is getting expired.
- Improves overall user experience by giving customers a room to buy products in bulk.

| Show Quote button for specific categories | Show Quote button for specific customer groups                                  | Easily add products to quote cart                           |
|-------------------------------------------|---------------------------------------------------------------------------------|-------------------------------------------------------------|
| View history of all quotes sent           | Set Emails for<br>confirmation, updates,<br>cancellation & approval of<br>quote | Set reminders for Quote<br>Expiration email to<br>customers |
| Track full history of quote communication | Easily convert quotes to order                                                  | User friendly interface to apply for the quote              |

#### **Reasons to choose Zestard's Request For Quote?**

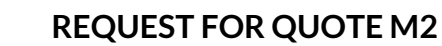

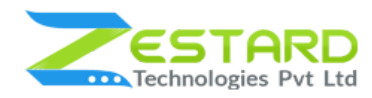

# **Installation Guide**

Once you have purchased & downloaded our extension follow below steps to Install the extension. The easiest way to install a Magento 2 extension is using SFTP or FTP. To do this first, download our RFQ module and follow the below steps.

# In short, for Professionals or Techie Person

- 1. Unzip the extension.
- 2. Login to your root directory via FTP or SFTP.
- 3. Go to the below path in your remote directory app/code/
- 4. Create folder Zestardtech and under that create subdirectory Rfq.
- 5. Now upload all the unzipped code into Rfq folder.
- 6. Then open your SSH or Terminal.
- 7. Go to your root folder and RUN below 4 commands step by steps:
  - php bin/magento setup:upgrade
  - php bin/magento setup:di:compile
  - php bin/magento setup:static-content:deploy -f
  - php bin/magento cache:clean
- 8. If you didn't get any error during the commands execution process then our extension is successfully installed in your store.

**To Note:** If you face any error during this process then please either share the screenshots or share credentials of your store at our email id **support@zestard.com** and will help you install the extension properly.

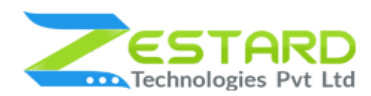

#### **Detailed Installation Instructions**

#### Step 1: Connect to FTP and upload the unzipped extension folder.

- Connect to your site using FTP or SFTP. Go to the remote directory /app/code.
- Create folder **Zestardtech** and under that create subdirectory **Rfq** and upload the unzipped code into this folder.

#### **Step 2: Run Commands**

- Open your SSH or Terminal.
- Go to your root folder and RUN below 4 commands step by steps:
  - php bin/magento setup:upgrade

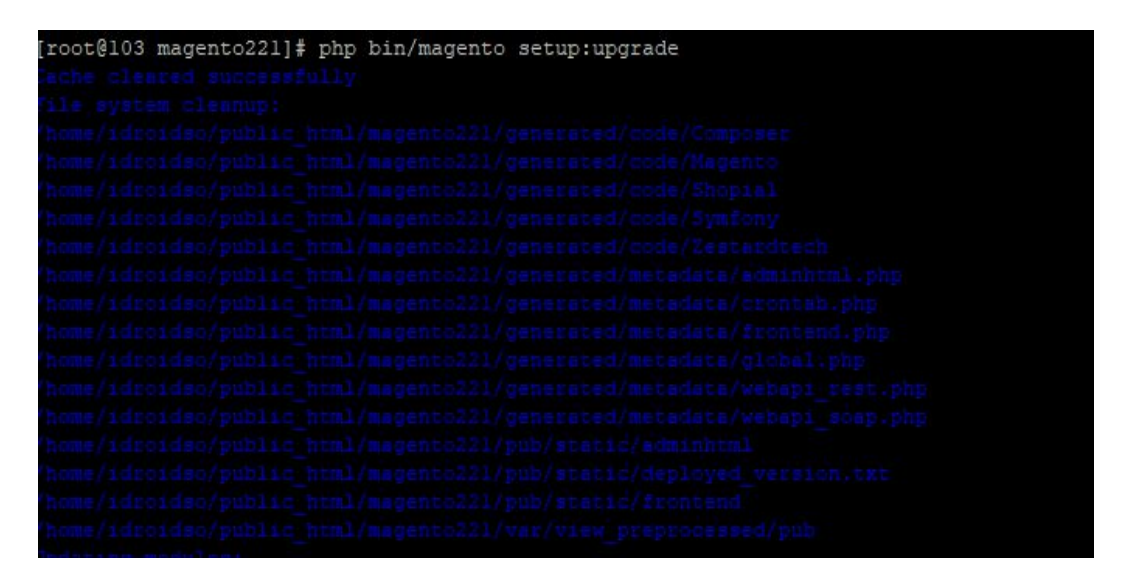

• php bin/magento setup:di:compile

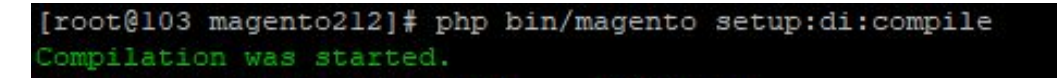

• php bin/magento setup:static-content:deploy -f

| <pre>[root@103 magento221]# php bin/mag</pre>                     | ento setup:static-co | ntent:deploy -f |       |        |
|-------------------------------------------------------------------|----------------------|-----------------|-------|--------|
| Deploy using quick strategy<br>frontend/Magento/blank/en_US<br>[] | 500/2088             | =====>          | 23% % | 3 secs |

• php bin/magento cache:clean

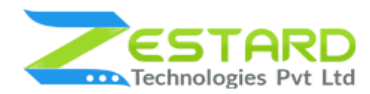

| [root@103 magento221]# | php | bin/magento | cache:clean |  |
|------------------------|-----|-------------|-------------|--|
| Cleaned cache types:   |     |             |             |  |
| config                 |     |             |             |  |
| layout                 |     |             |             |  |
| block_html             |     |             |             |  |
| collections            |     |             |             |  |
| reflection             |     |             |             |  |
| db_ddl                 |     |             |             |  |
| eav                    |     |             |             |  |
| customer_notification  |     |             |             |  |
| full_page              |     |             |             |  |
| config_integration     |     |             |             |  |
| config_integration_api |     |             |             |  |
| translate              |     |             |             |  |
| config_webservice      |     |             |             |  |

 If you didn't get any error during the commands execution process then our extension is successfully installed in your store.

#### Step 3 : To confirm Installation and activation.

- To complete the installation you need to log out of your Magento Admin and login back.
- Open your SSH or Terminal and run this command 'php bin/magento module:status Zestardtech\_Rfq' and if you get Output as Module is enabled then our extension is installed properly in your store.
- You can also check by navigating to Stores → Configuration, and if you see the extension tab 'Rfq' under 'Zestardtech', then our extension is installed properly in your store.

**To Note:** If you face any error during this process then please either share the screenshots or share credentials of your store at our email id **support@zestard.com** and will help you install the extension properly.

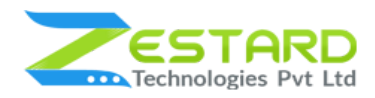

# **User Guide**

### How to Configure Request for Quote Extension?

- 1. Goto Stores  $\rightarrow$  Configurations  $\rightarrow$  Zestard Technologies  $\rightarrow$  Request for Quote.
  - **Rfq Enable:** Select "Yes" to enable the extension.
  - **Display "Add to Quote" button on Product Page:** Select "Yes" if you want to display the "Add To Quote" button on the product detail page.
  - **Display "Add to Quote" button on Category Page:** Select "Yes" if you want to display the "Add To Quote" button on the category page.
  - Allow Quotation for Categories: From here Admin can choose for which category/categories products they want to allow the customer to request for quote.
  - Allow Quote Request for Customer Groups: Allows admin to choose which customer group can request for quote for the specified products.
  - Allow Quote Request for Store View: Allows admin to choose from which store(s) customers can request for quote.
  - **Quote Expiration:** You can set after how many days the quote will get expired once created and approved.
  - Send Reminder Email before Day(s): Admin can set before how many days of the expiration of quote customer should get notified via mail.

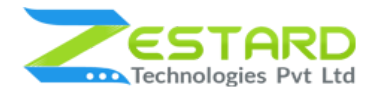

| Configuration 🕇            |   |                                                            | Q 📣 🛓 admi               | n •      |
|----------------------------|---|------------------------------------------------------------|--------------------------|----------|
| Store View: Default Config | 0 |                                                            | Save Config              |          |
|                            | , | Select "Yes" If you want to d                              | lisplay                  |          |
| ZESTARD TECHNOLOGIES       | ~ | the "Add To Quote" button                                  | on                       |          |
|                            |   | A Product detail page.                                     | Select "Yes" to          |          |
| Request for Quote          |   | Support only simple and configurable products              | enable the exter         | sion     |
|                            |   | Rfg Enable                                                 |                          |          |
| GENERAL                    | ~ | [giobal]                                                   | Yes                      | *        |
|                            |   | Display "Add to Quote" button on Product Page              | Yes                      | *        |
| CATALOG                    | ~ | Bogal                                                      |                          |          |
|                            |   | Display "Add to Quote" button on Category Page<br>[global] | Yes                      | *        |
| SECURITY                   | ~ | Allow Quotation for Categories                             |                          | _        |
| CUSTOMERS                  | ~ | [giobal]                                                   | All                      | - 1      |
|                            |   | From here Admin can choose                                 | -Default Category        | - 1      |
| SALES                      | ~ | for which category/categories                              | •• Gear                  | - 1      |
|                            |   | products they want to allow                                | Etness Equipment         |          |
| ENGAGEMENT CLOUD           | ~ | the customer to                                            | Watches                  |          |
| SERVICES                   | ~ | request for quote                                          | New Luma Yoga Collection |          |
|                            |   | Select "Yes" if you want                                   | Training                 |          |
| ADVANCED                   | ~ | to display the "Add To Quote"                              | Video Download           |          |
|                            |   | button on the category page.                               | Men                      |          |
|                            |   |                                                            | 'Add to Quote' button    | will be  |
|                            |   |                                                            | product list and prod    | uct page |

# **REQUEST FOR QUOTE M2**

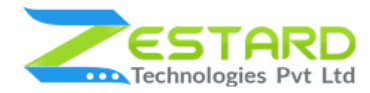

| Allow Quote Request for Customer Groups               | General                                                                                                    |                                         |
|-------------------------------------------------------|----------------------------------------------------------------------------------------------------|-----------------------------------------|
| Allows admin to choose which                          | Wholesale                                                                                                    |                                         |
| customer group can request for                        | Retailer                                                                                                    |                                         |
| quote for the specified products                      |                                                                                                    |                                         |
|                                                       |                                                                                                    |                                         |
| Allowers admain to chaoses from                       | Main Website                                                                                                    |                                         |
| which store(s) customers can                          | Main Website Store                                                                                                    |                                         |
| request for quote                                     | Debot Store Pett                                                                                                    |                                         |
| Expiration and Reminder<br>Quote Expiration<br>(good) | 30                                                                                                    | ۵                                       |
|                                                       | Set default period in days for quote to be valid once approved. For zero<br>each quote individually. Keep empty to disable this feature. | nd higher this value can be set for     |
| Send Reminder Email before Day(s)                     | 7                                                                                                    |                                         |
| L.                                                    | Set default period in days to send reminder once quote approved. For a<br>each quote individually, Keep empty to disable reminder.       | ro and higher this value can be set for |
| Admin can set before how many                         | You can set after how man                                                                                                    | days the quote                          |
| days of the expiration of quote                       | will get expired once creat                                                                                                    | ed and approved                         |
| customer should get notified via mail.                |                                                                                                    |                                         |
|                                                       |                                                                                                    |                                         |
|                                                       |                                                                                                    |                                         |
|                                                       |                                                                                                    |                                         |
|                                                       |                                                                                                    |                                         |
|                                                       |                                                                                                    |                                         |
|                                                       |                                                                                                    |                                         |

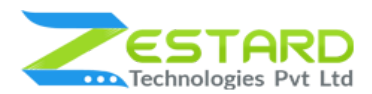

- 2. Admin Notifications and Customer Notification -
  - Admin Email Address: Set the email address in which you want to receive emails for a request for quote.
  - **Email Template to Notify Admin:** Set the template in which you want to get notified via emails.
  - **Email Sender:** Default email address which will be used to send mails to the customers.
  - Email Template for Submitted Quote: Select the Email template which will be used while sending the quote success email to customers.
  - Email Template for Approved Quote: Select the Email template which will be used while sending the quote approval email from admin to customers.
  - **Email Template for Modified Quote:** Select the Email template which will be used while sending the quote modification/update email to customers.
  - **Email Template for Canceled Quote:** Select the Email template which will be used while sending the quote cancellation email to customers.
  - **Email Template for Expired Quote:** Select the Email template which will be used while sending the quote expiration email to customers.
  - **Email Template for Reminder:** Select the Email template which will be used while sending the quote expiration reminder email to customers.

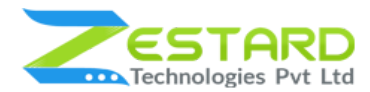

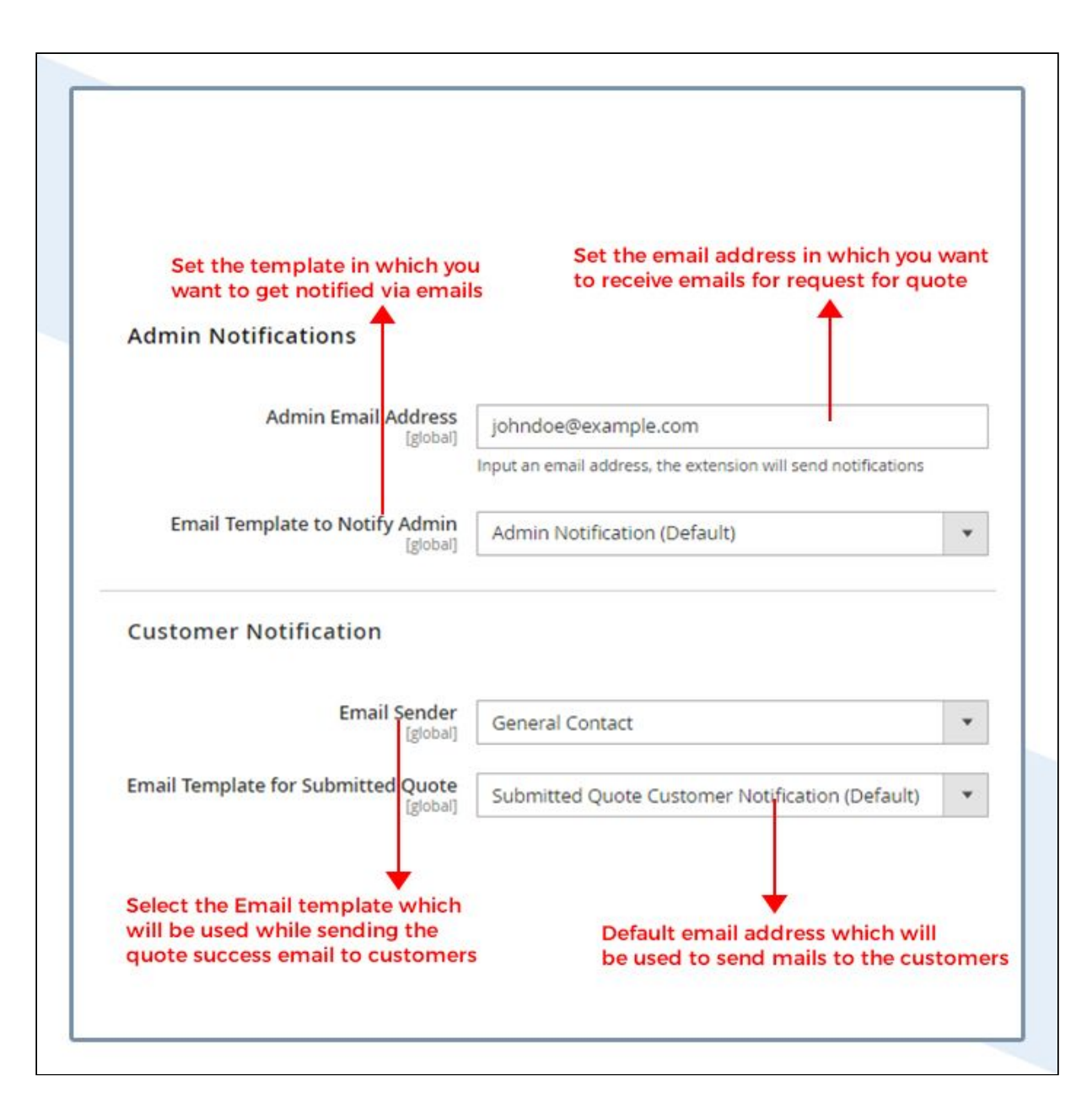

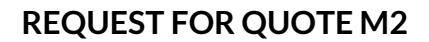

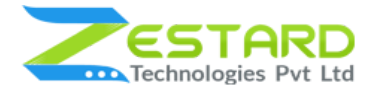

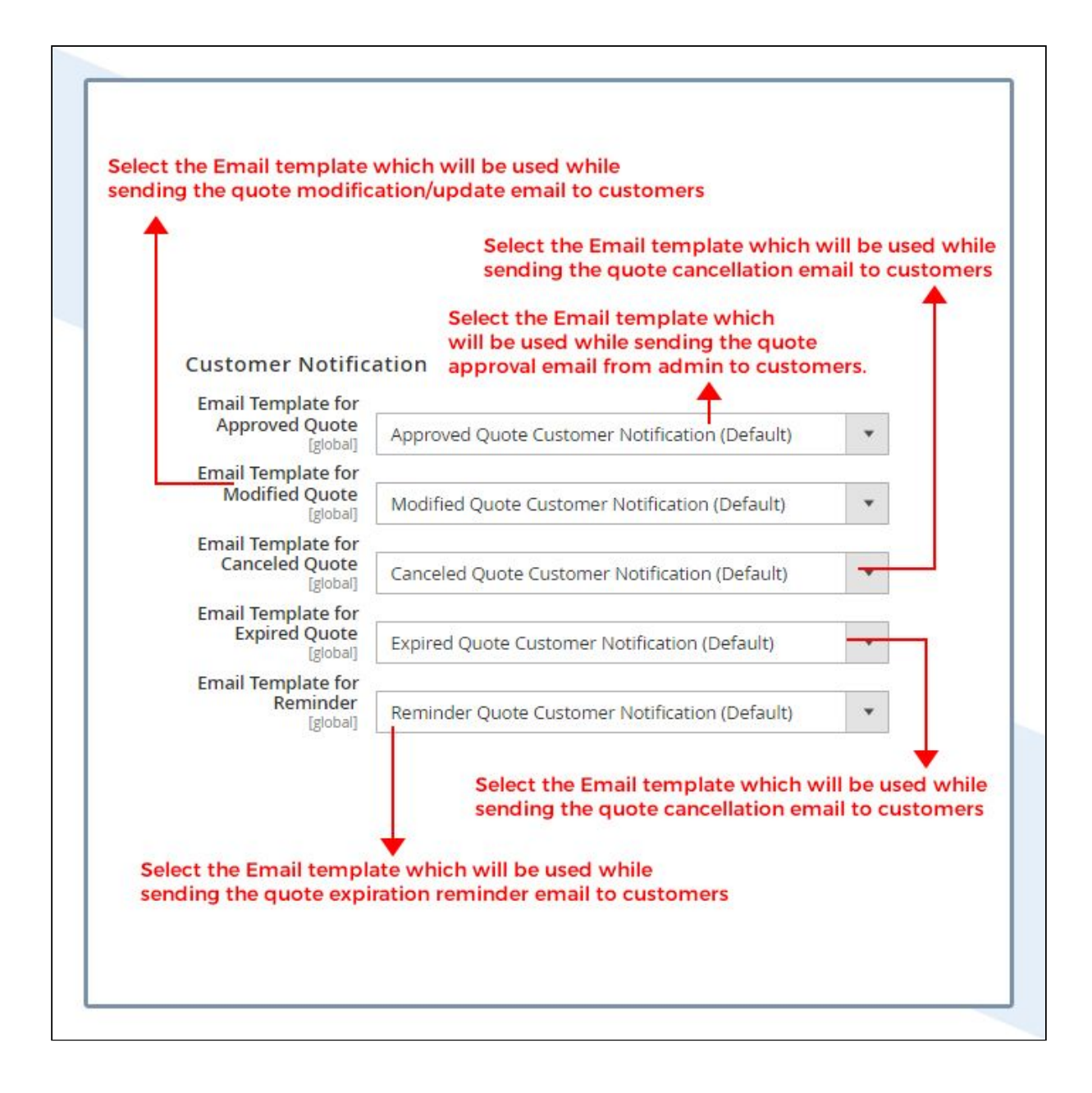

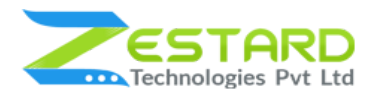

3. If the customer is not logged in, the link will be shown on the product page

for customers to log in before requesting the quote.

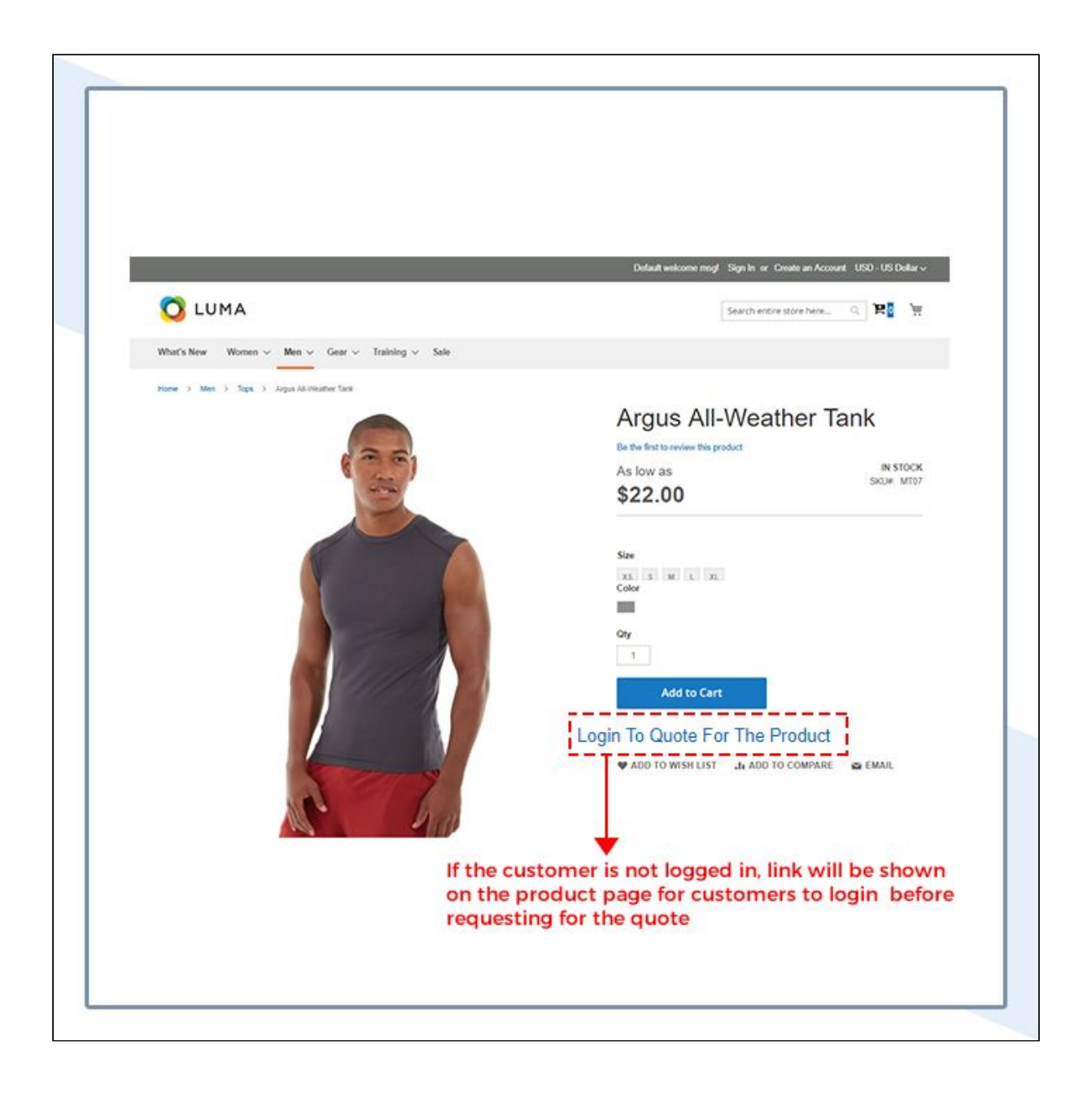

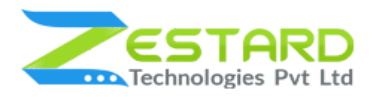

4. After the customer has logged in, the customer will see a button "Add to

Quote" to directly add the product to quote cart.

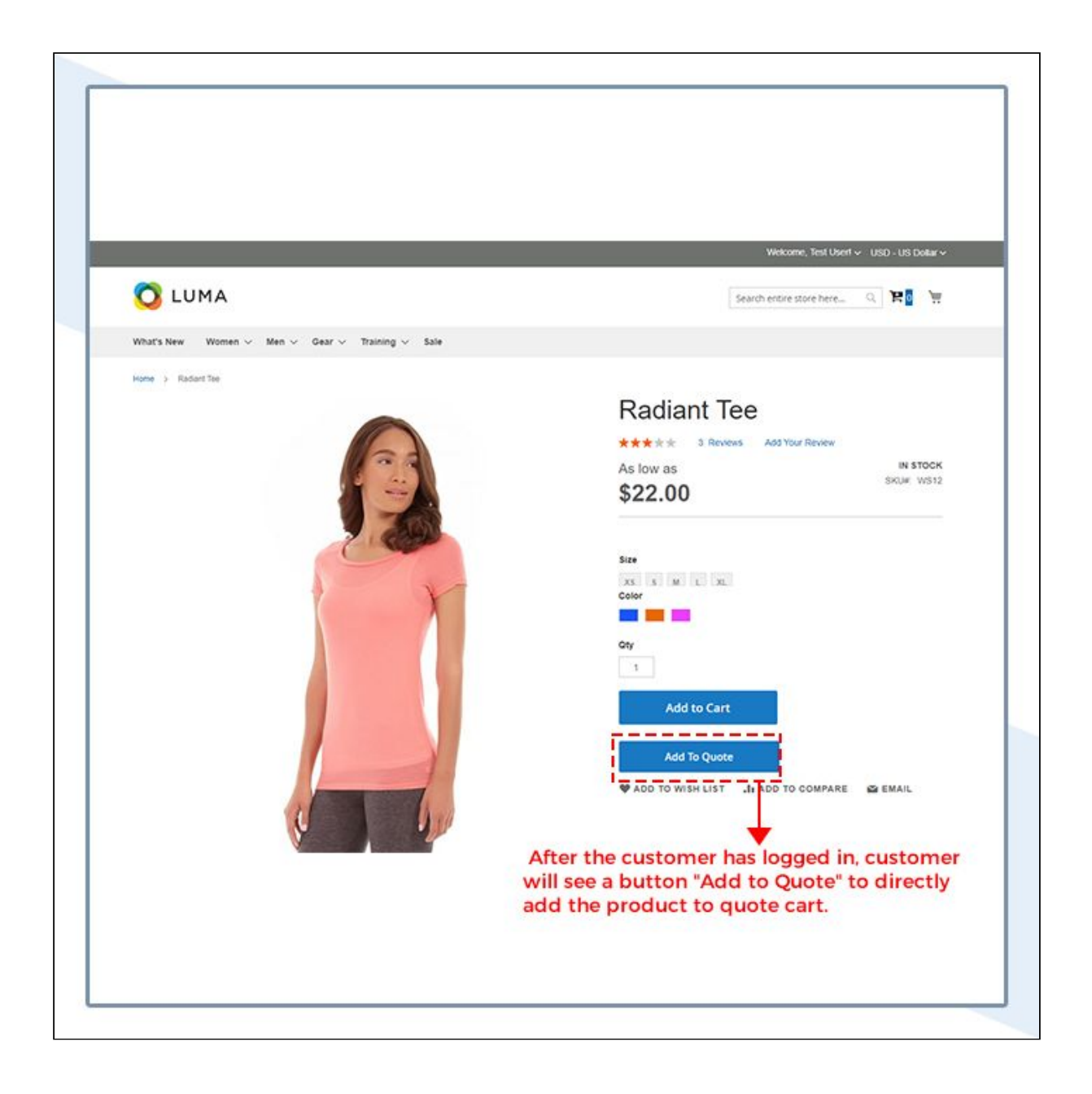

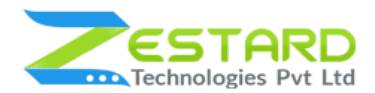

- 5. "Add to Quote" button on the category page to directly request for a quote from the category page itself.
- 6. Like Magento default shopping mini cart our extension displays a quote mini cart beside the shopping mini cart where all the products added to the quote cart will be displayed.

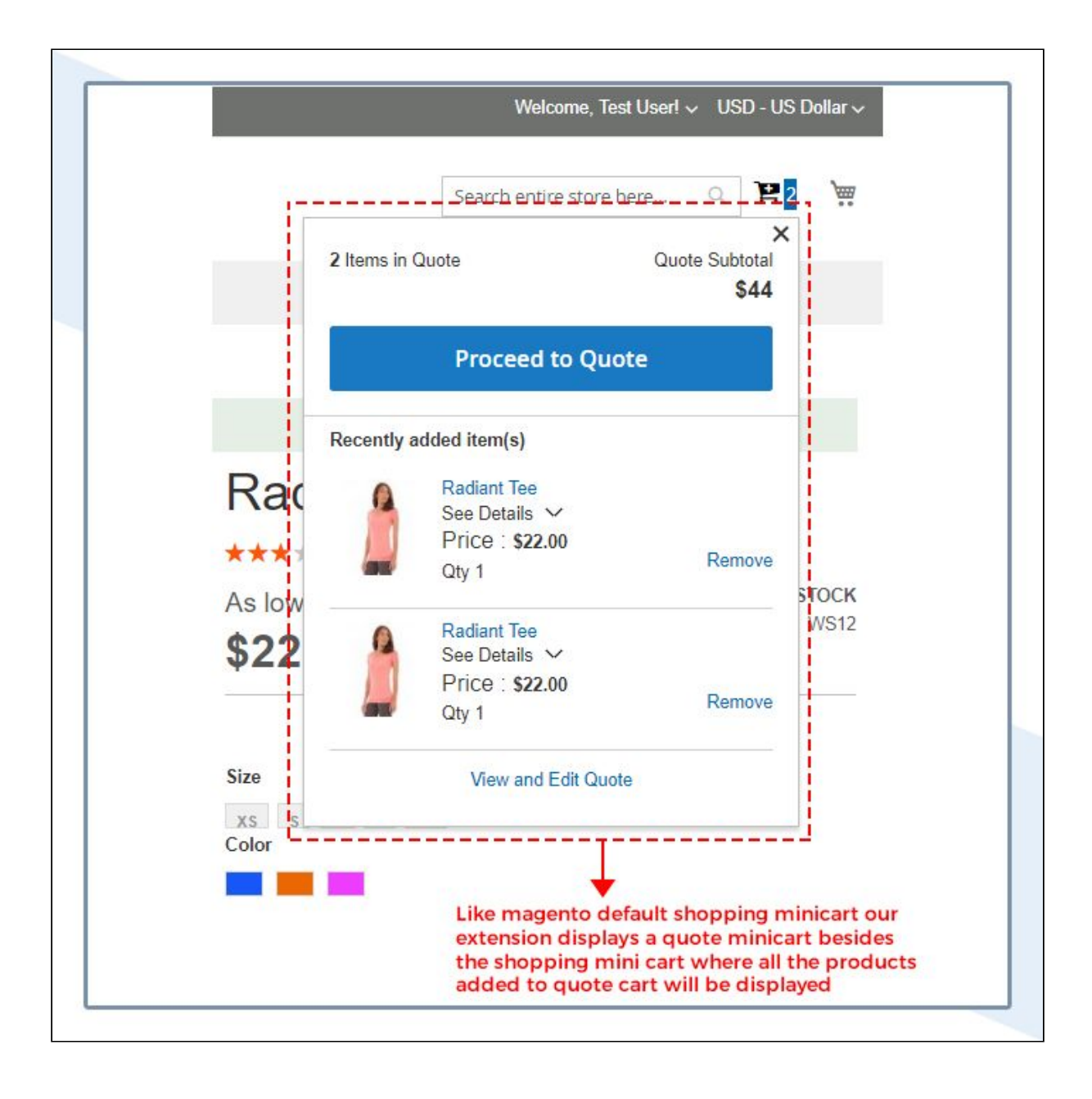

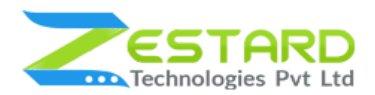

7. This is the quote cart page which will display all the products added to the cart. Customer can edit the price, quantity, comments of added item from

this page.

Press the "Submit Quote" button to submit the quote to the store owner.

|                 |                                                      |                          | Welcome, Test Usert 🗸 USD - US Dottar |
|-----------------|------------------------------------------------------|--------------------------|---------------------------------------|
| 🔾 LUMA          |                                                      |                          | Search entire store here Q. 🗎 🖉 🍹     |
| What's New Wome | n $\sim$ Men $\sim$ Gear $\sim$ Training $\sim$ Sale |                          |                                       |
|                 | ort                                                  |                          |                                       |
| item            | art                                                  | Price Qty Subtotal       |                                       |
| 0               | Radiant Tee                                          | 22 1 \$22.00             | Quote Summary                         |
|                 | size: XL                                             |                          | QUOTE TOTALS                          |
| -               | color: Purple<br>Add Note                            |                          | Subtotal \$44.00                      |
|                 |                                                      |                          | Grand Total \$44.00                   |
|                 |                                                      |                          | Enter your details                    |
| 0               | Radiant Tee                                          | 22 1 522.00              | Remarks                               |
|                 | size: S                                              |                          | 100000000                             |
| -               | color: Orange<br>Add Note                            |                          | Submit Quote                          |
|                 |                                                      |                          |                                       |
|                 | L                                                    |                          |                                       |
|                 |                                                      | ciear quote opoare quote | <b>1</b>                              |
|                 | 1. A A A A A A A A A A A A A A A A A A A             | Press "Sub               | mit Quote" button to                  |
| -               | internet and addit the mu                            | submit the               | e quote to store owner                |

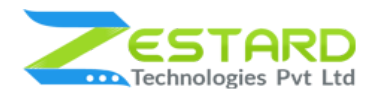

8. After you submit the quote you will be redirected to quote submission

success page.

|                                                                                 | Welcome, Test Userl 🗸 USD - US Dollar 🗸                                            |
|---------------------------------------------------------------------------------|------------------------------------------------------------------------------------|
| 🚫 LUMA                                                                          | Search entire store here Q 📔 💿 👾                                                   |
| What's New Women $\vee$ Men $\vee$                                              | Gear V Training V Sale                                                             |
| Your Quote has been submitted.                                                  |                                                                                    |
| Thank you for your interest!<br>Your Quole Request is: 10.<br>Continue Shopping | After you submit the quote you will be redirected to quote submission success page |
|                                                                                 |                                                                                    |

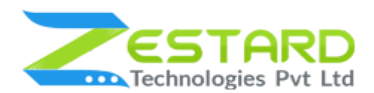

9. Customer can view all the quotations submitted by them in My Account  $\rightarrow$ 

My Quotes section.

| 🔿 LUMA                                        |                   |                 |                | My Ac       | count        | R R                     |
|-----------------------------------------------|-------------------|-----------------|----------------|-------------|--------------|-------------------------|
| What's New Women ~ Me                         | n ∽ Gear ∽ Traini | ing $\sim$ Sale |                | My Wi       | sh List      |                         |
|                                               |                   |                 |                | Sign C      | Out          |                         |
| My Account                                    | My Qu             | lotes           |                |             |              |                         |
| My Downloadable Products                      | Quote #           | Date            | Quote Total    | Status      | Expiry Date  | Actions                 |
| Address Book                                  | 10                | 2019-08-03      | \$142.00       | Pending     | 2019-08-15   | View                    |
| Account Information<br>Stored Payment Methods | 1 ltem            | Customer c      | an view all th | ie quotatio | ns submitte  | Show 10 v perp<br>ed by |
| Billing Agreements                            |                   | y them i        | n My Account   | t my Que    | stes section |                         |
| Billing Agreements<br>My Product Reviews      | _ /               | them i          | n My Account   | t viny Que  | Jes section  |                         |

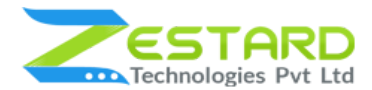

10. Customer can view all the details of a particular quote by clicking on "view"

from Actions at My Quotes page.

View Price Logs: On clicking on the "View Price Logs" customer will be able

to view the whole price history between them and the admin.

|                                                                |         | On clicking on t<br>will be able to v<br>history between | the "View Price<br>view the whole<br>n them and th | e Logs" custo<br>e price<br>e admin. |
|----------------------------------------------------------------|---------|----------------------------------------------------------|----------------------------------------------------|--------------------------------------|
| Quote # 10                                                     | PENDING |                                                          | 1                                                  | •                                    |
| Creation Date: 2019-08-03<br>Expiry Date: 2019-08-15<br>Cancel |         |                                                          | Vie                                                | w Price Log                          |
| Product Name                                                   | sku     | Price                                                    | Qty                                                | Subtotal                             |
| Radiant Tee<br>size<br>XL                                      | WS12    | \$21.00                                                  | 2                                                  | \$42.00                              |
| color<br>Purple                                                |         |                                                          |                                                    |                                      |
| Radiant Tee                                                    | WS12    | \$20.00                                                  | 5                                                  | \$100.00                             |
| color                                                          |         |                                                          | Subtabi                                            | \$142.00                             |
| Orange                                                         |         |                                                          | Grand Total                                        | \$142.00                             |
| Go Back                                                        |         |                                                          |                                                    | Update Quote                         |
|                                                                |         |                                                          |                                                    |                                      |

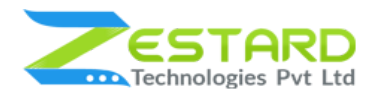

# 11. This screenshot shows how the price log will be visible to customers for their

requested quote.

| Quot    | te # 1            | This screenshot show | ws how the price lo  | g will be       |
|---------|-------------------|----------------------|----------------------|-----------------|
| Sr No.  | Product           | visible to customer  | s for their requeste | d quote.<br>sku |
| 1.      | Proteus Fitness J | lackshirt-XL-Orange  | ^                    | MJ12-XL-Orange  |
|         | Old Price         | New Price            | Updated By           |                 |
|         | \$45.00           | \$45.00              | Customer             |                 |
|         | \$45.00           | \$36.00              | Admin                |                 |
|         | \$36.00           | \$36.00              | Admin                |                 |
|         | \$36.00           | \$36.00              | Admin                |                 |
| 2.      | Montana Wind Ja   | acket-XL-Red         | ~                    | MJ03-XL-Red     |
| Pa Daak |                   |                      |                      |                 |
| DO DUCK |                   |                      |                      |                 |
|         |                   |                      |                      |                 |
| Back    | Montana Wind Ja   | icket-XL-Red         | ·                    | MJ03-XL-Red     |

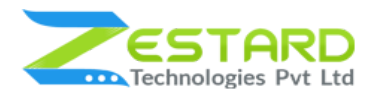

12. After the admin approves the quote the status will be changed to

"Approved".

Once the quote is approved customer can see the two buttons at the bottom

to directly move the approved quote to cart.

| ation Date: 2019-08-03<br>xiry Date: 2019-08-15 |      |                  |            | View Price Lo |
|-------------------------------------------------|------|------------------|------------|---------------|
| Product Name                                    | SKU  | Price            | Qty        | Subtotal      |
| Radiant Tee<br>size<br>XL                       | WS12 | \$21.00          | 2          | \$42.00       |
| color<br>Purple                                 |      |                  |            |               |
| Radiant Tee<br>size<br>S                        | WS12 | \$ <b>21</b> .00 | 5          | \$105.00      |
| color<br>Orange                                 |      |                  | Colored .  | 6447.00       |
|                                                 |      | G                | rand Total | \$147.00      |

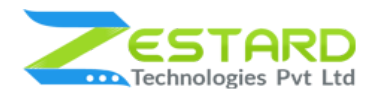

13.Goto Main Navigation  $\rightarrow$  Request For Quote  $\rightarrow$  Quotes to view all the

quotations request sent by customers.

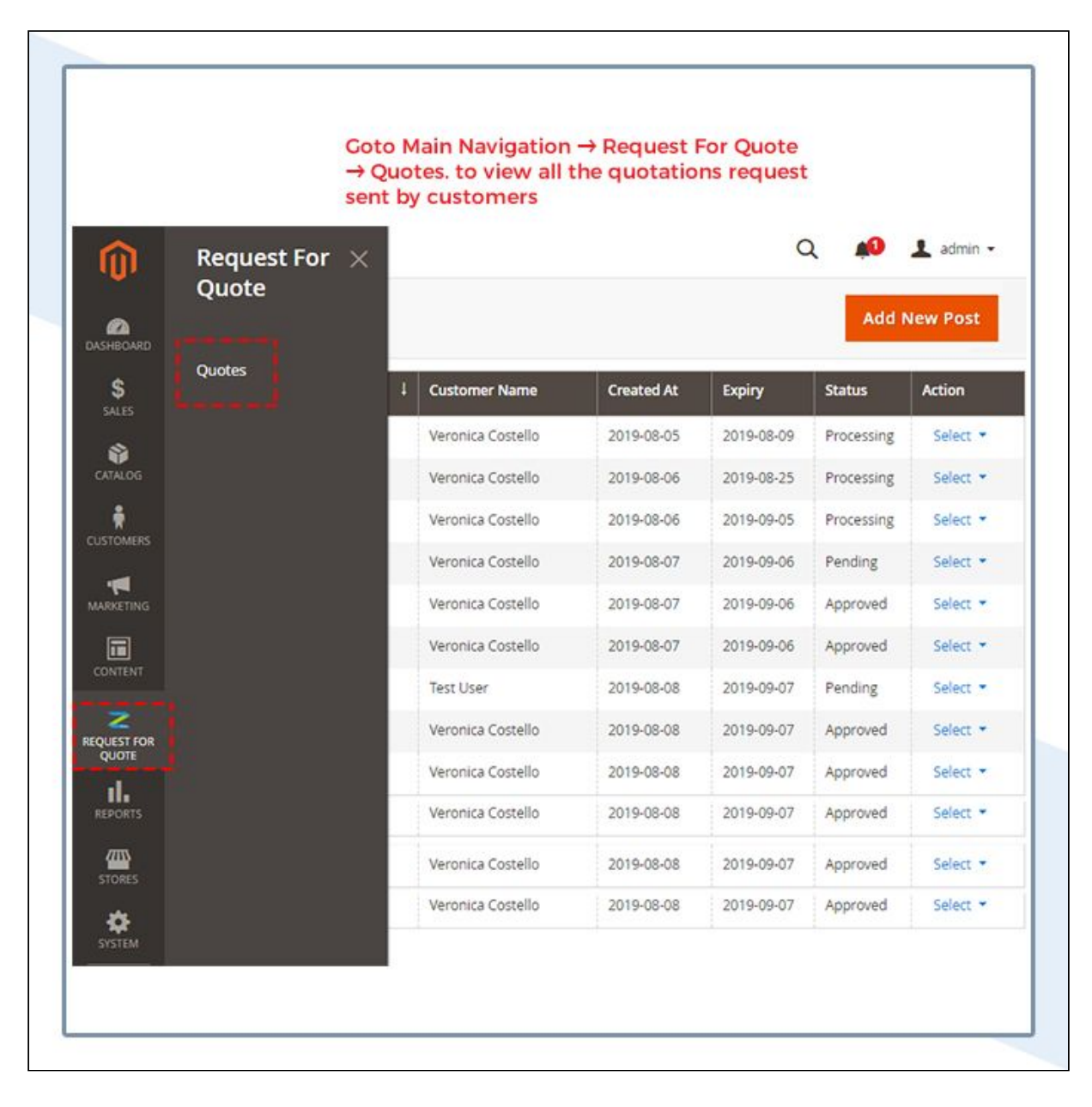

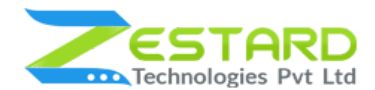

# REQUEST FOR QUOTE M2

14. Admin can view, update, cancel or approve the quote from this page.

| Eait Quote      |                             |                |               |                  |              | Q 📫          | 1 admin - |
|-----------------|-----------------------------|----------------|---------------|------------------|--------------|--------------|-----------|
|                 |                             |                | ← Back        | Cancel /         | Close        | Update Quote | Approv    |
| QUOTE VIEW      | Quote & Account Information |                |               |                  |              |              |           |
| Quete lefe      | Quote # 10                  |                |               |                  |              |              |           |
| Quote IIIIO     | Quote                       | Date           |               | Aug 2, 2019, 5:0 | 00:00 PM     |              |           |
| Quote Price Log | Ouote                       | Status         |               | Pending          |              |              |           |
|                 | Quote                       | Expiry Date    |               | 2010 02 15       |              |              |           |
|                 |                             |                |               | 2019-08-15       | a-mm-yyyy    |              |           |
|                 | Quote                       | Reminder Date  |               | 2019-08-13       |              |              |           |
|                 | Accou                       | nt Information | Edit Customer |                  |              |              |           |
|                 | Custor                      | mer Name       |               | Test User        |              |              |           |
|                 | Email                       |                |               | ruser@ma         | ilinator.com |              |           |
|                 | Item Id                     | Product        | Original Pric | e New F          | Price        | Quantity     | SubTotal  |
|                 | 11                          | Radiant Tee    | 22.0000       | 21               |              | 2            | 42        |
|                 | 12                          | Radiant Tee    | 22.0000       | 20               |              | 5            | 100       |
|                 |                             | TAL 6          |               |                  |              |              |           |
|                 | Subtotal                    | IALS           |               |                  |              |              | 142       |
|                 | Grand Tot                   | al             |               |                  |              |              | 142       |

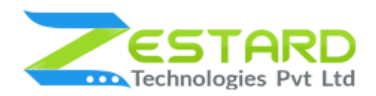

# 15. Admin can view the price history by clicking on "Quote Price Logs" for a

particular quote.

|                 | Admin    | can view the p | rice history by       |                   |                |
|-----------------|----------|----------------|-----------------------|-------------------|----------------|
| dit Quote       | clicking | g on "Quote Pi | rice Logs" for a part | icular quoto<br>Q | e 🔊 上 admin -  |
| uit Quote       |          |                |                       |                   |                |
| QUOTE VIEW      | Sr No.   |                | Product               |                   | SKU            |
|                 | 1.       |                | Radiant Tee-XL-Purple |                   | WS12-XL-Purple |
| Quote Info      |          | Old Price      |                       | New Price         | Updated By     |
|                 |          | 22             |                       | 21                | Customer       |
| Quote Price Log | 2.       |                | Radiant Tee-S-Orange  |                   | WS12-S-Orange  |
| i               |          | Old Price      |                       | New Price         | Updated By     |
|                 |          | 22             |                       | 20                | Customer       |
|                 |          | 20             |                       | 21                | Admin          |

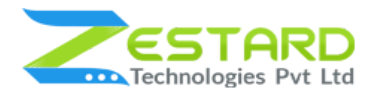

16. This is the Email Template sent at Quote Approval to admin.

| DUMA<br>Iello,<br>Quote Mail for Admin. Customer Name - Ruser Customer Email - rusertest@mailinator.com | ~                     |                                                                                                    |
|----------------------------------------------------------------------------------------------------|-----------------------|----------------------------------------------------------------------------------------------------|
| <b>lello,</b><br>Quote Mail for Admin. Customer Name - Ruser Customer Email - rusertest@mailinator.com  | 🔘 L                   | UMA                                                                                                    |
| lello,<br>Quote Mail for Admin. Customer Name - Ruser Customer Email - rusertest@mailinator.com         |                       |                                                                                                    |
| Quote Mail for Admin. Customer Name - Ruser Customer Email - rusertest@mailinator.com                   | Hello,                |                                                                                                    |
| The quote has been approved for Rfq ld - 14                                                             | Quote Ma<br>The quote | il for Admin. Customer Name - Ruser Customer Email - rusertest@mailinator.com<br>e has been approved for Rfq ld - 14 |
| Thank you                                                                                               |                       | Thank you                                                                                                    |

17. This is the Email Template sent after Quote Approval to customers.

|       | This is the Email Template sent after Quote Approval to customers             |
|-------|-------------------------------------------------------------------------------|
| 0     | LUMA                                                                          |
|       |                                                                               |
|       |                                                                               |
| Helic | ),                                                                            |
| The C | uote has been approved. Thank You. The quote has been approved for Rfq ld - 3 |
|       |                                                                               |

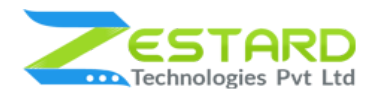

18. This is the Email Template sent at the time of Quote Cancellation to admin.

|   | This is the Email Template sent at the time of Quote Cancellation to admin                                                            |
|---|----------------------------------------------------------------------------------------------------|
|   |                                                                                                    |
| ð | LUMA                                                                                                    |
|   |                                                                                                    |
| ł | Hello,                                                                                                    |
|   | Quote Mail for Admin. Customer Name - Ruser Customer Email - rusertest@mailinator.com<br>The quote has been cancelled for Rfq Id - 14 |
|   | Thank you                                                                                                    |

19. This is the Email Template sent to customers if the Quote is Canceled by

admin.

| This is  | the Email Template sent to customers if the Quote is Canceled by admin |
|----------|------------------------------------------------------------------------|
| ~ .      |                                                                        |
|          | .UMA                                                                   |
|          |                                                                        |
| HOLO R   | user,                                                                  |
| Hello K  |                                                                        |
| The Quot | has been cancelled. Your quote has been cancelled. Your Quote Id - 3   |

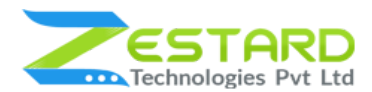

20. This is the Email Template sent to admin if the Quote is getting Expired for

any customer.

|                                                        | This is the Email Template sent to admin if the Quote is getting Expired for any customer |
|--------------------------------------------------------|-------------------------------------------------------------------------------------------|
|                                                        |                                                                                           |
|                                                        |                                                                                           |
| Hello,                                                 |                                                                                           |
| Quote Mail for Admin. Cus<br>The quote has been expire | tomer Name - Ruser Customer Email - rusertest@mailinator.com<br>ed for Rfq ld - 14        |
|                                                        | Thank you                                                                                 |
|                                                        |                                                                                           |

21. This is the Email Template sent to customers when their Quote is getting

Expired.

|                             | This is the Email Template sent to customers<br>when their Quote is getting Expired |
|-----------------------------|-------------------------------------------------------------------------------------|
| O LUMA                      |                                                                                     |
| Hello Ruser,                |                                                                                     |
| The Quote has been Expired. | Expired Rfq Id - 3                                                                  |
|                             | Thank you                                                                           |

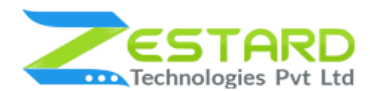

22. This is the Email Template sent to admin if the Quote is Modified.

|                      | This is the Email Template sent to admin if the Quote is Modified                                                                  |
|----------------------|----------------------------------------------------------------------------------------------------|
| 0 1                  | UMA                                                                                                    |
|                      |                                                                                                    |
| Hello,               |                                                                                                    |
| Quote Ma<br>The item | ail for Admin. Customer Name - Ruser Customer Email - rusertest@mailinator.com<br>price of quote has been modified for Rfq Id - 14 |
|                      | Thank you                                                                                                    |
|                      |                                                                                                    |

23. This is the Email Template sent to customers when the Quote is Modified by admin.

| Hello,                                      | he Quote is Modified by admin                     |
|---------------------------------------------|---------------------------------------------------|
| Hello,                                      |                                                   |
|                                             |                                                   |
| The Quote Price has been modified. The iter | n price of quote has been modified for Rfq ld - 3 |
|                                             | Thank you                                         |

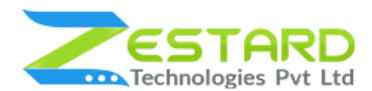

24. This is the Email Template sent to customers as a reminder when their

quotation is going to expire.

| This is the Email Template sent to customers as a reminder when their quotation is going to expire   Hello Ruser,   This is the reminder mail for your requested quote. Your Quote Id - 3. You quote expires on 2019-08-1   Thank you |                               |                                                                                                    |
|----------------------------------------------------------------------------------------------------|-------------------------------|----------------------------------------------------------------------------------------------------|
| Hello Ruser,<br>This is the reminder mail for your requested quote. Your Quote Id - 3. You quote expires on 2019-08-1<br>Thank you                                                                                                    | 🗿 LUMA                        | This is the Email Template sent to customers as a reminder when their quotation is going to expire |
| This is the reminder mail for your requested quote. Your Quote Id - 3. You quote expires on 2019-08-1                                                                                                    | Hello Ruser,                  |                                                                                                    |
| Thank you                                                                                                    | This is the reminder mail for | your requested quote. Your Quote Id - 3. You quote expires on 2019-08-16                           |
|                                                                                                    |                               | Thank you                                                                                          |

25. This is the Email Template sent to admin once the quote is confirmed.

|                    | his is the Email Template sent to admin once the quote is confirmed                                            |
|--------------------|----------------------------------------------------------------------------------------------------|
| 0                  | LUMA                                                                                                    |
|                    |                                                                                                    |
| Halla              |                                                                                                    |
| Hello,             |                                                                                                    |
| Quote N            | 1ail for Admin. Customer Name - Ruser Customer Email - rusertest@mailinator.com                                |
| Quote N<br>Ruser h | fail for Admin. Customer Name - Ruser Customer Email - rusertest@mailinator.com<br>as requested for new quote. |

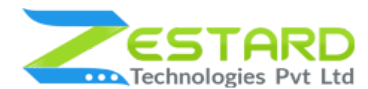

#### **REQUEST FOR QUOTE M2**

26. This is the Email Template sent to customers when the Quote is Confirmed.

|      | This is the Email Template sent to customers when the Quote is Confirmed                |
|------|-----------------------------------------------------------------------------------------|
|      |                                                                                         |
|      |                                                                                         |
|      | LOMA                                                                                    |
|      |                                                                                         |
| Hell | 0,                                                                                      |
|      |                                                                                         |
| The  | Quote has been submitted. Thanks for requesting quote. We\'ll respond to you very soon. |
|      |                                                                                         |

# **Get Support From Our Team**

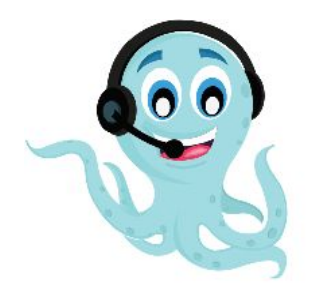

We are here to help you out if you are facing any issues after installing the extension. Drop us an email at **support@zestard.com** and will get back to you.